### <u>Chat 1</u>

I want to create an interactive activity where LEDs light up in white in a certain shape, and the user has to draw the same shape. This will be done using touch sensors at specific points. When each touch sensor is pressed, the LED color will change to green. If the wrong LED's touch sensor is pressed, the LED will blink red and the screen will say incorrect. In a way, it will be like interactive Connect the Dots. If you make contact with each dot necessary to complete the shape, the small screen in the corner will say correct. If you do not do it correctly, you will get another chance. This will continue until you get the shape correct. This project will be designed to help children learn how to write numbers and letters.

#### ChatGPT said:

ChatGPT Memory updated

That sounds like an awesome interactive learning tool! Are you thinking of using capacitive touch sensors, or something like resistive touch for detecting the user's input? Also, what kind of small screen are you considering—an OLED display, an LCD, or something else?

#### 40

#### You said:

I would like some advice on how I could implement this because I do not want the touch sensors to be visible but I need them to work.

#### ChatGPT said:

#### ChatGPT

You have a few options to make the touch sensors invisible while keeping them functional. Here are some approaches:

### 1. Capacitive Touch Sensors Under a Thin Surface

- **How It Works**: Capacitive touch sensors can detect touch through non-metallic materials like acrylic, glass, or thin plastic.
- Implementation:
  - Use a thin acrylic or plastic panel as the surface.
  - Place copper tape, conductive ink, or PCB-based capacitive pads underneath.
  - Connect the capacitive pads to a microcontroller (e.g., ESP32, ATmega, or Raspberry Pi Pico) that supports capacitive touch.
  - $\circ$   $\;$  The sensors will detect touch through the panel without being visible.

### 2. Conductive Ink or Paint

• **How It Works**: Conductive ink can be used to create hidden circuits on the back of a surface, acting as capacitive sensors.

### • Implementation:

- Print or paint conductive ink on the back of a plastic or laminated surface.
- Connect the ink traces to a touch-sensing microcontroller.
- This method allows for flexibility in design while keeping the sensors invisible.

### 3. Resistive Touch (Pressure-Sensitive Material)

- **How It Works**: Uses a flexible, pressure-sensitive material (like Velostat or force-sensitive resistors) that activates when pressed.
- Implementation:
  - Place a thin sheet of Velostat or force-sensitive resistors under a flexible surface.
  - When the user presses the right area, the pressure is detected.
  - Unlike capacitive touch, this works even with gloves or styluses.

# 4. Infrared (IR) or Optical Touch Sensing

- How It Works: Infrared emitters and sensors detect touch by the interruption of IR light.
- Implementation:
  - Place IR LEDs and photodiodes around the edges of the surface.
  - $\circ$   $\,$  When a user's finger interrupts the beam, the system detects the location.
  - This is more complex but works well for a touch-sensitive surface without visible sensors.

### 5. EMG-Based Gesture Detection (Advanced Option)

• If you want a no-touch approach, you could explore EMG sensors or Leap Motion for hand tracking, though that's more advanced.

For your use case (helping kids learn to write), **capacitive touch hidden under an acrylic or laminated sheet** would likely be the best balance of invisibility, responsiveness, and durability. Would you like suggestions on specific components or microcontrollers for this?

40

### You said:

I need the LEDs that are connected to the touch sensors to be visible though.

### ChatGPT said:

ChatGPT

Got it! You want the touch sensors to be hidden but the LEDs to be visible. Here's how you can achieve that:

# Best Approach: Capacitive Touch Under Transparent or Semi-Transparent Material

Since capacitive touch can work through non-metallic materials, you can place your **touch sensors underneath a transparent or semi-transparent panel**, while the LEDs remain on top or embedded within the same panel.

### Implementation Steps:

### 1. Use a Clear or Frosted Acrylic Panel

- The LEDs will shine through this panel, making them visible.
- The capacitive touch sensors (copper pads, conductive ink, or a PCB) will be hidden underneath.

### 2. Position the LEDs at Each Touchpoint

- Surface-mount LEDs or small through-hole LEDs can be embedded in the panel at each dot.
- You can drill small holes for LEDs if needed, keeping the wiring behind the panel.
- 3. Place Capacitive Touch Sensors Under the Panel
  - Use **copper tape, conductive ink, or PCB-based capacitive pads** underneath each LED location.
  - Connect these to a capacitive touch microcontroller (like an ESP32, ATmega328 with TTP223 modules, or MPR121).
  - The capacitive sensors will detect touch through the panel without being visible.

### 4. Lighting Behavior

- **Default State**: LEDs light up **white** to indicate the shape.
- **Correct Touch**: The corresponding LED turns **green** when the correct point is touched.
- Incorrect Touch: The LED blinks red and the screen displays "Incorrect."
- Shape Completion: If all the correct points are activated, the screen displays "Correct!"

# Alternative: Force-Sensitive Resistors (FSRs) or Velostat

If you want a **pressure-based** touch rather than capacitive, you can:

- Use Velostat (a pressure-sensitive film) under the panel at each LED location.
- Use **thin force-sensitive resistors (FSRs)** that detect pressure when the user presses a point.

This approach makes sure the **LEDs remain fully visible while the touch detection stays hidden**. Would you like recommendations for specific materials or microcontrollers for this setup?

40

### You said:

Will the touch sensors still work under a semi-transparent material?

### ChatGPT said:

### ChatGPT

Yes! Capacitive touch sensors will still work under a **semi-transparent material**, as long as the material is thin enough and non-conductive.

## Factors That Affect Capacitive Touch Sensitivity Under a Surface

### 1. Material Type

- Works well through acrylic, glass, plastic, or laminated surfaces.
- Avoid **metallic or highly conductive coatings**, as they block capacitive sensing.

### 2. Material Thickness

- Generally, capacitive touch works through **1–3mm of acrylic or plastic**.
- If the material is too thick, sensitivity decreases. A **1mm-2mm layer is ideal**.
- Some touch controllers (like **MPR121**) allow sensitivity adjustments to compensate for thickness.

### 3. Touch Sensor Type

- If using **copper tape or conductive ink**, ensure it's placed directly underneath the touch points.
- **PCB-based capacitive touch pads** (like those from the MPR121 module) work better than simple copper tape for hidden sensors.

### 4. Distance Between Sensors and LEDs

• Ensure the touch sensors align closely with the LEDs to avoid misalignment when the user touches a point.

### **Best Setup for Your Project**

- Use a semi-transparent acrylic or laminated sheet (~2mm thick).
- Place LEDs on top or embedded into the surface for visibility.
- Place capacitive sensors (copper tape, conductive ink, or PCB touch pads) directly underneath.
- Use an MPR121 touch controller with an ESP32, Arduino, or Raspberry Pi to handle input.

Would you like recommendations on specific components or wiring diagrams?

40

### You said:

I do not want the LEDs themselves to be visible, but I want their lugth to be visible

### ChatGPT said:

ChatGPT

Got it! You want the **LED light to be visible but not the actual LEDs**. Here's how you can achieve that:

### Solution: Diffused Light Through a Semi-Transparent Surface

To make the **LEDs hidden while their light is visible**, you can use **edge lighting**, **backlighting**, or embedded diffusion techniques.

### 1. Diffusion with a Semi-Transparent Acrylic or Frosted Panel

- Use a frosted acrylic sheet (or sandblast a clear acrylic sheet to diffuse light).
- Place the LEDs **behind or at the edges** of the panel.
- The light will glow through the panel without exposing the LED components.
- Example: Think of how backlit keyboards work—LEDs shine through, but you don't see the actual diode.

### 2. Light Guide Film (LGF) for Even Light Distribution

- A Light Guide Film (LGF) or etched acrylic panel can help distribute light evenly across the shape.
- The LEDs shine from the edges or the back, and the **light diffuses at specific points** where the shape is needed.

### 3. Edge-Lit Acrylic with Laser-Etched Paths

- Instead of placing LEDs under each touchpoint, you can use **edge-lit acrylic** with laser-etched markings.
- The etching diffuses the light and makes it visible **only in the designed shape**.
- Example: This technique is used in LED-illuminated signs.

### 4. LEDs Hidden Under a Thin Opaque Layer with Light Piping

- If using an **opaque panel**, you can place **tiny holes or cutouts with a diffuser** (like thin white acrylic or parchment paper) to allow light to glow through.
- This works well if you want a **clean look with soft glowing points** instead of visible LED hotspots.

### **Implementation Steps for Your Project**

- 1. Select a Diffusing Surface
  - Frosted acrylic (~2mm thick) works well.
  - If using clear acrylic, lightly sand or laser-etch it to create diffusion points.

### 2. Position the LEDs Beneath or at the Edges

- Use edge lighting for a smooth glow.
- Or place LEDs **underneath with a light diffuser** (thin plastic or paper) covering them.

### 3. Align Touch Sensors with LED Locations

- **Capacitive touch sensors** (copper tape or MPR121 module) should be directly beneath each glowing point.
- Sensors will detect touch through the acrylic without being seen.

### 4. Control the LED Behavior

- Default: LEDs shine **white** to show the shape.
- Correct touch: That point glows green.
- Incorrect touch: The corresponding point **blinks red**.

### **Best Approach for Your Project**

V Frosted acrylic panel (~2mm thick) for LED diffusion

Z Edge-lit or backlit LEDs to make the shape glow without visible diodes

Capacitive touch sensors hidden under the acrylic

Microcontroller (ESP32/Arduino) to control touch input and LED feedback

Would you like me to suggest specific LED types or a circuit diagram for this?

40

### You said:

What are some touch sensors you would recommend that would still work under a think semi-transparent material?

#### ChatGPT said:

ChatGPT

For touch sensors that work under a **thin semi-transparent material (like 1-3mm acrylic or plastic)**, you'll want **capacitive touch sensors** with adjustable sensitivity. Here are some great options:

# 1. MPR121 Capacitive Touch Sensor Module (Best for Multiple Touch Points)

- How It Works:
  - Supports **up to 12 touch points** using electrode pads (copper tape, conductive ink, or PCB traces).

- Detects touch through **thin plastic**, **acrylic**, **or laminated materials** (1-3mm thick).
- Adjustable sensitivity for different material thicknesses.
- Why It's Good for You:
  - Works well under thin acrylic/plastic
  - Can handle **multiple touch points** easily
  - Communicates with an Arduino, ESP32, or Raspberry Pi via I<sup>2</sup>C
- Where to Buy: Available as MPR121 breakout boards (Adafruit, SparkFun, AliExpress, etc.)
- Best Use Case: If you want multiple touch points for different LEDs in your project.

# 2. TTP223 Capacitive Touch Sensor Module (Best for Single Touch Points)

- How It Works:
  - Simple single-touch capacitive sensor.
  - Detects touch through thin plastic/acrylic (~2mm max for good sensitivity).
  - Can be set to **toggle or momentary mode**.
- Why It's Good for You:
  - Small and cheap (~\$1 per module)
  - Works well through thin materials
  - Z Easy to connect to microcontrollers (ESP32, Arduino)
- Best Use Case: If you want one sensor per touch point rather than a multi-point module like MPR121.

# 3. AT42QT1010 (Ultra-Sensitive Capacitive Touch Sensor)

- How It Works:
  - Can detect touch through **up to 5mm of acrylic**.
  - Super sensitive and has **built-in auto-calibration**.
- Why It's Good for You:
  - More sensitive than TTP223, works through slightly thicker materials
  - Works with thin glass, plastic, or acrylic
  - Very low power consumption
- **Best Use Case**: If you want a single but highly responsive touch sensor per point.

### 4. DIY Capacitive Touch with ESP32 (If You Want Customization)

- The ESP32 has built-in capacitive touch pins.
- You can connect **copper tape or conductive ink** directly to these pins.

- No extra hardware is needed, but you'll need some coding.
- Best Use Case: If you want to experiment with a fully custom setup.

### Which One Should You Choose?

- For multiple touch points → MPR121 (Best for multiple LEDs and compact design)
- For individual touch points (simple setup)  $\rightarrow$  TTP223
- For ultra-sensitive hidden touch sensors  $\rightarrow$  AT42QT1010
- For full customization (DIY method)  $\rightarrow$  ESP32 capacitive pins + copper tape

Would you like a circuit diagram suggestion for wiring these up with your LEDs?

40

You said: What do you mean by multiple touch points?

ChatGPT said: ChatGPT

By **multiple touch points**, I mean having **several separate touch-sensitive areas** that can each detect touch independently.

For your project, where users need to touch different points to complete a shape, you'll likely have **multiple touch-sensitive locations**, each corresponding to an LED.

### **Examples of Single vs. Multiple Touch Points**

| Setup Type                  | Example                                                                                                   | Best Sensor                                                  |
|-----------------------------|----------------------------------------------------------------------------------------------------|--------------------------------------------------------------|
| Single Touch<br>Point       | A single sensor detecting touch anywhere on the panel (like one big button)                               | TTP223 or AT42QT1010                                         |
| Multiple<br>Touch<br>Points | Several individual touch-sensitive spots for each LED (e.g., one sensor per LED in a number/letter shape) | MPR121 (supports 12 touch points) or multiple TTP223 sensors |

### Why Multiple Touch Points Matter for Your Project

Since users need to **touch specific dots in the correct order** to complete a number or letter, you'll need separate touch sensors for each dot.

• If you use MPR121, you can connect up to 12 touch sensors to a single board, making it compact and efficient.

• If you use **TTP223**, you'd need **one sensor per dot**, which is simpler but takes up more wiring space.

Would you like help deciding the best setup based on the number of touch points you need?

40

### You said:

Could you diagram my idea for me?

### ChatGPT said:

ChatGPT

Here's a rough breakdown of how I'll diagram your idea:

### 1. LED Placement & Lighting

- LEDs will be hidden but their light will shine through a **semi-transparent surface**.
- Each LED will light up **white** initially and change to **green** or **red** based on user interaction.

### 2. Touch Sensors (Hidden Underneath)

- Capacitive touch sensors will be placed **under each LED location**.
- When a user touches the correct point, the **corresponding LED turns green**.
- If the wrong point is touched, the LED **blinks red**, and a screen will display **"Incorrect"**.

### 3. Feedback Screen

- A **small display** (OLED, LCD, or e-paper) will provide text-based feedback like:
  - "Incorrect, try again!"
  - "Well done! Shape complete."

### 4. Controller & Logic

- An **ESP32**, Arduino, or **Raspberry Pi** will control the LEDs and touch sensors.
- Logic will track whether all required points have been activated to **verify correct shape completion**.

I'll now create a diagram of this concept. Stay tuned!

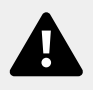

Here's a labeled concept diagram of your interactive learning board. It shows how the **LEDs**, **hidden capacitive touch sensors, feedback screen, and microcontroller** are connected. Let me know if you need any modifications or additional details!

You said: What is parametric design?

ChatGPT said: ChatGPT **Parametric design** is a design approach that uses **parameters and rules** to define shapes, structures, and relationships in a dynamic and flexible way. Instead of manually drawing each element, designers set up rules and constraints, allowing the design to update automatically when values change.

# Key Features of Parametric Design:

**Rule-Based Modeling** – Uses mathematical rules and constraints to control design elements.

**Dynamic Adjustments** – Modifying a parameter (e.g., width, height, shape) updates the entire design.

Automation & Efficiency – Reduces repetitive work by automating design adjustments.
 Used in CAD & Architecture – Popular in tools like Grasshopper (Rhino), Fusion 360, FreeCAD, OpenSCAD, and SolidWorks.

## Example in Your Fab Academy Project:

If you're designing the interactive learning board, you could:

- Use parametric modeling to **adjust touch sensor placements** dynamically based on shape size.
- Create a **parametric LED layout** that scales with different letter/number sizes.
- Modify one value (e.g., board size) and let the software **automatically adjust all** elements.

Would you like recommendations on parametric design software for your project?

40

You said: How to make parameters in Fusion 360

ChatGPT said: ChatGPT

In **Fusion 360**, you can create **parameters** to control dimensions dynamically. This makes it easy to update designs without manually editing every part. Here's how to set up and use parameters:

### 1. Open the Parameters Dialog

- Go to Solid > Modify > Change Parameters
- Or use the shortcut: Manage > Parameters

### 2. Create a New Parameter

- 1. Click User Parameters > Add
- 2. Enter:
  - Name: A descriptive name (e.g., board\_width, sensor\_spacing)
  - **Unit:** Choose mm, cm, inches, etc.
  - **Expression:** Enter a value (e.g., 50mm, sensor\_diameter \* 2)

### 3. Use Parameters in Sketches & Features

- When entering dimensions in a **sketch**, instead of typing a number, type the **parameter name** (e.g., board\_width).
- If you change the parameter later, all linked dimensions update automatically.

### 4. Modify Parameters Anytime

- Open Change Parameters to edit values.
- The model updates instantly without manually redrawing.

### **Example for Your Project**

If designing your interactive learning board, you could create:

board\_width = 200mm (Adjusts the board size)
sensor\_spacing = 25mm (Controls how far touch points are spread)
led\_diameter = 5mm (Ensures consistent LED sizing)

Would you like help setting up a parametric template for your design?

40

<u>Chat 2</u> What would a good size be for my project?

ChatGPT said: ChatGPT For your Fab Academy final project, where touch sensors and LEDs are involved, the size should balance both functionality and usability for children. Here are some guidelines to help determine the ideal dimensions:

### 1. User Interaction:

- Since your target audience is children, a comfortable size should allow easy interaction without being too large or too small. A reasonable range could be around **12 to 18 inches** in width and height for a board or mat-like surface.
- This would give enough space for drawing numbers and letters, but not so much that it becomes difficult for smaller hands to interact with.

### 2. LED and Touch Sensor Placement:

- Each LED and sensor should be spaced enough to avoid overlap or confusion, but not too far apart. Spacing of around 2 to 3 inches between each touch sensor and corresponding LED might work well.
- You could arrange them in a grid pattern to help structure the user's activity.

### 3. Portability:

 If this is intended to be portable, the project should be compact, but large enough to allow clear interaction. A **13 x 10 inches** size might be a good middle ground for portability and functionality.

### 4. Screen Size:

• The small screen for feedback doesn't need to be huge—something like **2 to 4 inches** in size should be adequate for displaying short messages or instructions.

Would something like this work for your setup, or are you thinking of a different scale?

40 mini

You said: How big is 10 inches in mm?

#### ChatGPT said:

ChatGPT

10 inches is equivalent to 254 millimeters.

40 mini

You said: What is a good height

ChatGPT said: ChatGPT

For the height of your project, a good range would depend on the overall shape and the specific design of the touch sensor and LED grid. However, to keep the dimensions practical and user-friendly for children, here's a suggestion:

• Height of 8 to 12 inches would be a good fit. This range keeps the project compact enough for kids to engage with while providing enough space for interaction. A smaller height (around 8 inches) would keep the device more portable, while a slightly larger height (around 12 inches) would allow for more flexibility in sensor placement and could accommodate larger designs or more complex shapes.

Would this height range align with your project's functionality, or do you have something specific in mind for the height?

40 mini

You said: What is four inches in mm?

ChatGPT said: ChatGPT

4 inches is equivalent to **101.6 millimeters**.

40 mini

You said:

How to complete sketch in Fusion360?

ChatGPT said:

ChatGPT

To complete a sketch in Fusion 360, you'll typically follow these steps:

### 1. Finish the Sketch:

- Once you're done adding the necessary sketch elements (lines, circles, arcs, etc.), click the "Finish Sketch" button in the toolbar, usually located in the top-right corner of the Fusion 360 interface.
- This will exit the sketch mode and allow you to move on to 3D modeling or other operations.

### 2. Constrain Your Sketch (if necessary):

Ensure your sketch is fully constrained, meaning all the elements are positioned correctly. If you haven't already, you can add **dimensions** (with the **Dimension tool** in the Sketch menu) and **constraints** (like horizontal, vertical, or equal constraints) to make sure everything behaves as expected.

### 3. Check for Errors:

- Fusion 360 may highlight over-constrained or under-constrained sketches. Make sure there are no warning signs indicating problems with your geometry.
- 4. Save Your Progress:
  - Click **File > Save** or press **Ctrl + S** (Cmd + S on macOS) to save your file.
- 5. Proceed to 3D Operations:

• After finishing your sketch, you can create 3D shapes by using tools like **Extrude**, **Revolve**, or **Sweep** depending on your design.

Would you like specific help with a feature in your sketch?

40 mini

You said: How do I know if it is fully constrained?

### ChatGPT said:

ChatGPT

In Fusion 360, a sketch is considered **fully constrained** when all its elements (lines, circles, arcs, etc.) are locked in place and can't move or change shape unless intentionally edited. Here's how you can tell if your sketch is fully constrained:

# 1. Sketch Color

- A **fully constrained sketch** will turn a **dark green** color. This indicates that all the elements in the sketch are fixed in place with appropriate dimensions and constraints.
- A **partially constrained sketch** will show in **light green** or **blue**, meaning some elements might still be free to move or need further constraints.
- If the sketch is **under-constrained** (incomplete constraints), you may notice **purple** or **orange lines** indicating areas where there are still freedoms to be defined.

# 2. Look for Over-Constrained or Under-Constrained Warnings

- Fusion 360 provides real-time feedback. If a sketch is **over-constrained** (too many constraints), it will display an **error symbol** or warning icon on the screen. This means you've added too many constraints, making the sketch mathematically impossible.
- For an **under-constrained** sketch, Fusion will show a message indicating that some parts of your sketch are still free to move.

# 3. Use the "Show Constraints" Option

- You can turn on the visibility of constraints by clicking on "View" > "Show Constraints". This will make all the constraints you've applied visible in the sketch (like dimensions, horizontal/vertical constraints, etc.).
- This gives you a visual guide to ensure every element is constrained and locked in place.

# 4. Sketch Information Panel

• If you hover over the sketch or look in the **Sketch Palette** on the right-hand side, it might show information about how constrained the sketch is, such as "Fully Constrained" or how many degrees of freedom remain.

# 5. Degrees of Freedom

• For a fully constrained sketch, the degrees of freedom should be **zero**. If you still have movement available, you can check this under the "Sketch" tab by clicking on "Inspect" and selecting "Degrees of Freedom."

## 6. Fixing Unconstrained Elements

• If parts of your sketch are still free to move, you'll need to add more constraints or dimensions to fully lock them in place. Look for any areas where a line or circle can move, and apply constraints like **horizontal/vertical**, **coincident**, or **equal** to restrict their movement.

Would you like help on how to add specific constraints to certain parts of your sketch?

40 mini

#### You said:

How big of an LED do you recommend?

#### ChatGPT said:

#### ChatGPT

For your project, where you want LEDs to light up based on touch sensor input, the size of the LED should strike a balance between visibility and practicality, especially for children. Here are a few recommendations:

#### 1. LED Size:

- **5mm** or **10mm** diameter LEDs are common and ideal for projects like yours. They are large enough to be easily seen but not so large that they dominate the space.
- **5mm LEDs** tend to be bright and compact, making them suitable for clear visibility without overwhelming the design.
- **10mm LEDs** are a bit larger and might be useful if you want a more pronounced light effect, but they can take up more space.

### 2. LED Type:

- Consider using **diffused LEDs** for a softer light, especially if you want the LEDs to glow evenly.
- RGB LEDs could add an interactive element by allowing the LEDs to change colors for different states (e.g., green for correct, red for incorrect), enhancing the user experience.

### 3. Brightness:

 Look for high-brightness LEDs (typically rated around 20mA current). You want them to be visible under most lighting conditions, especially if the activity happens in various environments.

### 4. Mounting Type:

- **Through-hole LEDs** are easy to solder and mount on a PCB if you're making a custom board for your project.
- **Surface-mount LEDs** can be more compact but might require a bit more precision in handling.

Given the user interaction with kids and the need for visibility, **5mm diffused RGB LEDs** would be a solid choice. They are large enough to be seen from a distance, provide flexibility with color changes, and don't take up too much space.

Does this fit your vision for the project, or are you thinking of a different kind of LED?

40 mini

### You said:

How to center a rectangular pattern in a square Fusion? 1/2

### ChatGPT said:

ChatGPT

To center a rectangular pattern in a square in Fusion 360, follow these steps:

### 1. Create the Square

- First, create a square by selecting the **Rectangle tool** from the **Sketch** menu.
- Draw the square with the desired dimensions.

### 2. Create the Rectangle for the Pattern

• Next, create the rectangle that you want to pattern within the square. This rectangle should be placed anywhere within the square for now.

# 3. Centering the Rectangle

- Define the center of the square:
  - Use the **Point tool** to create a point at the center of the square. You can do this by drawing two diagonal lines (using the **Line tool**) from corner to corner and where they intersect is the center point. Alternatively, you can use **dimensions** to find the midpoint.
- Center the rectangle to this point:

• Select the **Center Rectangle tool** or move your rectangle and constrain it to the center point of the square. You can use the **Coincident constraint** to lock the center of the rectangle to the center point of the square.

# 4. Create the Pattern

- Once the rectangle is centered, use the **Rectangular Pattern tool**.
- Select the rectangle as the object to pattern.
- Choose the **direction** for the pattern (the axes along which you want to duplicate the rectangle).
- Specify the number of instances and the distance between them in each direction. You'll see the pattern generate, and the original rectangle will stay centered as you expand it.

# 5. Adjust the Spacing and Number of Instances

• You can tweak the **spacing** and **number of instances** to ensure the pattern fits and stays centered in the square.

# 6. Finish the Sketch

• Once your rectangular pattern is centered and looks how you want it, finish the sketch by clicking **Finish Sketch** in the toolbar.

This method ensures your rectangular pattern remains centered within the square, even as you modify the number of instances or spacing.

Let me know if you need any further details on this!

40 mini

You said: Why did my whole dusion sketch just turn white

### ChatGPT said:

ChatGPT

If your entire sketch in Fusion 360 has turned white, it could be due to a few different reasons. Here are some possibilities and ways to fix it:

# 1. Sketch Visibility is Turned Off

- The most likely reason is that the visibility of the sketch has been turned off.
- To fix this, check the Browser (the panel on the left). Find your sketch under the "Sketches" folder.
- Right-click on the sketch and select **"Visibility"** (or the eye icon) to turn the visibility back on.

### 2. Display Settings or Shading Issue

- Sometimes, the **display settings** might cause sketch lines to appear white or invisible.
- Try resetting your display settings:
  - Go to the "Display Settings" (in the toolbar or under the "View" menu).
  - Check that your **shading mode** isn't causing issues (e.g., switching from **Shaded with Edges** to **Wireframe** or **Shaded** might help).

### 3. Sketch Color Settings

- Your sketch elements might have been accidentally set to white, or you could be in a context where the color scheme makes it hard to see.
- If the color is set to white, change the sketch color by going to **Preferences** (under your **User Profile**), then navigating to the **Sketch** tab and changing the color settings for lines.

# 4. Graphics or Rendering Glitch

- Fusion 360 sometimes has **graphics rendering issues**, especially with certain hardware configurations or software updates.
- **To fix this**, try resetting Fusion 360:
  - Close and reopen the application.
  - If that doesn't work, try restarting your computer.
- You can also try adjusting your **graphics settings**:
  - Go to **Preferences** and under the **General** tab, adjust the **Graphics Drivers** settings (you might need to switch between **DirectX** or **OpenGL**).

# 5. Active Sketch Problem

- If the sketch is somehow "active" and hasn't been finished properly, it could cause issues. Ensure you're in the **sketch mode** and the correct body or sketch is selected.
- Finish the sketch and see if that resolves the issue.

Let me know if any of these solutions work or if you need further help with troubleshooting!

40 mini

You said: I think I accidentally used a keyboard shortcut

**ChatGPT said**: ChatGPT Ah, that makes sense! It's easy to trigger a shortcut by accident, especially when you're working quickly in Fusion 360. Here are a couple of common keyboard shortcuts that could cause your sketch to turn white or behave unexpectedly:

# 1. "S" Key (Show/Hide Sketches)

- Pressing the **S key** will open the **"Shortcuts"** menu, and it might have triggered a function related to hiding or showing elements.
- You may have accidentally hidden the sketch. Check the **"Browser"** to make sure the visibility of your sketch is turned on.

# 2. "Shift + 2" or "2" (Change View)

- If you accidentally hit **Shift + 2** or **2**, it changes the view mode. This could affect how your sketch looks (such as turning it to wireframe or making it look invisible).
- Try switching back to the **shaded view** by pressing **Shift + 4** or **4**.

# 3. "Ctrl + Shift + C" (Change Canvas Visibility)

• **Ctrl + Shift + C** toggles visibility of your canvas (if you have one), and this could affect your sketch's appearance.

# 4. "F7" (Hide/Show Bodies)

• **F7** toggles the visibility of bodies, which might have affected your sketch if it's linked to a body you're working on.

# 5. Zoom or Pan Issues

• Sometimes hitting **mouse wheel** or a **pan/zoom** shortcut can cause confusion with the sketch visibility. Try zooming in or out to see if the sketch reappears.

To check and correct this:

- **Check the visibility** of your sketches in the **Browser** by right-clicking and ensuring the eye icon next to your sketch is enabled.
- Reset the **view mode** if necessary by using **Shift + 4** for standard viewing.

If you accidentally pressed something else, let me know and I can help pinpoint it!

40 mini

### You said:

How to center a rectangular pattern in a square Fusion? I want to make a pattern of 36 5 mm circles in a square

#### ChatGPT said:

ChatGPT

To center a pattern of 36 (5 mm) circles in a square in Fusion 360, here's a step-by-step guide:

### 1. Create the Square

• Start by creating a **square**. Use the **Rectangle tool** to draw a square with the desired dimensions.

## 2. Create the Circle for the Pattern

- Now, create a **circle** with a 5 mm diameter (or 2.5 mm radius).
- Place this circle anywhere within the square, as we will later center it using the pattern.

## 3. Center the Circle in the Square (Optional but Recommended)

- To center the first circle in the square:
  - Use the **Point tool** to create a point at the center of the square.
  - Select the **center of the circle** and apply a **Coincident constraint** to the center point of the square. This will ensure that your first circle is centered in the square.

### 4. Create the Rectangular Pattern

- Now, create the **rectangular pattern** of circles:
  - Select the **circle** you just created.
  - In the Sketch menu, choose the Rectangular Pattern tool.
  - **Select the direction** for the pattern (along the X and Y axes). You'll need two directions to fill the square (one for the rows, one for the columns).
  - Set the number of circles in each direction. For 36 circles, set it to 6 rows and 6 columns.
  - For the **spacing**, calculate the spacing needed for each circle to fit neatly within the square. Since each circle has a diameter of 5 mm, set the spacing between the circles to **5 mm**.
  - To keep the pattern centered, ensure the **"Pattern type"** is set to **"Symmetric"** so that the pattern will automatically align with the center of the square.

# 5. Adjust the Square Size

- If the square isn't the correct size to fit 36 circles with 5 mm spacing, adjust the dimensions of the square.
- The total size of the square should be at least **30 mm by 30 mm** (6 rows x 5 mm = 30 mm) in each direction. You can adjust the square dimensions by either resizing the square or adjusting the spacing.

### 6. Finish the Sketch

• Once your pattern is centered and looks good, **finish the sketch** by clicking the **Finish Sketch** button in the toolbar.

This will give you a grid of 36 circles, evenly spaced, centered within a square. Let me know if you need any more details!

40 mini

You said: I want them to be evenly disributed in my square

ChatGPT said:

ChatGPT

To evenly distribute 36 circles (5 mm in diameter) inside a square in Fusion 360, you can use a **rectangular pattern** and make sure they are arranged evenly, with equal spacing in both directions. Here's how you can do that:

## **Steps to Evenly Distribute the Circles**

### 1. Create the Square:

- Start by creating a **square** using the **Rectangle Tool**.
- For this example, the square will have enough space to fit 36 circles (6 rows and 6 columns).
  - If each circle is 5 mm in diameter, the minimum size of the square should be 30 mm x 30 mm (6 rows x 5 mm = 30 mm).
- Draw the square with the desired dimensions (for example, **30 mm x 30 mm**).

### 2. Create a Single Circle:

- Use the Circle Tool to create a 5 mm diameter circle (or 2.5 mm radius).
- $\circ$   $\;$  Place this circle at the desired starting point within the square.

### 3. Create a Rectangular Pattern of the Circle:

- Select the **circle** you just created.
- From the Sketch menu, choose the Rectangular Pattern Tool.
- In the **Pattern** dialog:
  - Set the **Direction** to X and Y axes (you'll need two directions: horizontal and vertical).
  - For **Quantity**: Set it to **6 circles in both directions** (6 in the X direction and 6 in the Y direction).
  - Set the Spacing between the circles to 5 mm (the diameter of the circles).

### 4. Center the Pattern in the Square:

• To center the pattern in the square, make sure to adjust the pattern to be symmetric:

- In the **Pattern Type** dropdown, choose **Symmetric**. This will automatically center the entire pattern of circles within the square.
- Fusion 360 will distribute the circles evenly along both axes, ensuring they are centered.

### 5. Adjust the Square if Necessary:

If you want more room or want to fine-tune the spacing, you can adjust the square's size. If you want 36 circles with 5 mm spacing, the minimum square size should be **30 mm x 30 mm**. However, you can increase the square's size for a more spacious layout.

### 6. Finish the Sketch:

• Once the circles are evenly distributed and centered, click on **Finish Sketch** to complete the process.

# **Final Layout**

• You should now have a pattern of 36 evenly distributed 5 mm circles, centered in a square, and the spacing between each circle should be 5 mm.

Let me know if you need further adjustments or more help with this!

40 mini

### You said:

how to set two dimesnions equal without over contraining?

### ChatGPT said:

ChatGPT

To set two dimensions equal in Fusion 360 without over-constraining the sketch, you can use the **"Equal" constraint**, which is a type of geometric constraint rather than a dimensional one. This helps ensure that two elements (like lines, circles, or arcs) have the same size or length without manually entering a dimension that could potentially cause over-constraining.

Here's how to do it:

# 1. Select the Two Elements

• First, select the two elements you want to make equal. For example, if you're working with two lines, click on both lines to select them.

# 2. Apply the Equal Constraint

- With the elements selected, go to the "Sketch" menu at the top of Fusion 360.
- Click on the **Equal Constraint** button (it looks like a small **equal sign**).
- Alternatively, you can right-click after selecting the two elements and choose **"Equal"** from the context menu.

### 3. Check for Over-Constraining

- After applying the **Equal** constraint, Fusion 360 will automatically adjust the geometry to ensure that the two elements are equal in length or size.
- **Important**: If you have already defined a separate dimension for one of the elements, applying the Equal constraint will not conflict with the existing dimension, as it is a geometric constraint rather than a dimension. If you did not apply a dimension yet, Fusion will take care of it without over-constraining.

## 4. Ensure No Conflicting Dimensions

- Check the status of your sketch in the Browser. If Fusion 360 highlights any parts of your sketch as over-constrained, make sure that you're not applying both an Equal constraint and a separate dimension that might create a conflict (for example, if you apply a dimension to both elements and then set them equal, Fusion may flag it as over-constrained).
- Fusion 360 generally handles this well, but if you run into problems, it might be due to conflicting constraints or dimensions.

### Summary

The **Equal constraint** ensures the two elements are the same size without the need to manually adjust their dimensions, which helps avoid over-constraining. It's ideal for maintaining flexibility in your design while ensuring certain parts are equal in size.

Would you like more details on constraints or help with any specific part of your sketch?

40 mini

You said: How tall is a 5 mm led

ChatGPT said: ChatGPT

A standard **5 mm LED** typically has a height of around **8 to 10 mm** from the base to the top of the LED lens. The exact height can vary slightly depending on the specific type or manufacturer of the LED, but 8 mm is a common height for many 5 mm LEDs.

If you're looking for a specific height for your design, you can measure it directly from the component you plan to use or check its datasheet for exact dimensions.

Let me know if you need help with anything else!

40 mini

You said: the gumdrop of the led is 8mm?

ChatGPT said: ChatGPT

Ah, I see what you're asking now! The **gumdrop shape** (the dome) of a 5 mm LED typically refers to the **lens** part of the LED, which is the top portion that is usually clear or diffused.

For a standard **5 mm LED**, the overall height (including the leads and the lens) is generally around **8 to 10 mm**, with the **lens** (the "gumdrop") itself being around **4 to 6 mm** in height. The **rest of the LED**, including the body and the leads, would be around 2 to 4 mm depending on the type of LED.

So, the **gumdrop portion** (the lens) is typically around **4 to 6 mm** tall, and the total height including the leads could be 8 to 10 mm.

Does that match what you're seeing with your LED?

40 mini

You said: How to move an object to a set height

### ChatGPT said:

ChatGPT

To move an object to a set height in Fusion 360, you can use **constraints** or **dimensions** in the sketch environment or the **Move** tool in the model workspace. Here's how to do both:

# 1. Moving an Object in the Sketch to a Set Height

If you're working in a **2D sketch** and want to move an object (like a circle or line) to a specific height (distance from a reference), follow these steps:

### Using Dimensions:

- 1. Activate the Dimension Tool:
  - Click on the **Dimension tool** (shortcut: **D**) in the toolbar.
- 2. Select the Object and Reference Point:
  - Select the object you want to move (e.g., a circle, line, etc.).
  - Select the reference point or line from which you want to measure the height (e.g., the bottom edge or the origin).
- 3. Set the Height:
  - After selecting the reference and the object, click to place the dimension.
  - Type in the **desired height** for the object (the distance from the reference point).

### 4. Adjust the Object's Position:

• Fusion 360 will automatically move the object to the set height based on the dimension.

### Using Constraints:

### 1. Use the Vertical Constraint:

- If the object should align to a set height, use a **Vertical Constraint**.
- Select the object and the reference point (e.g., the origin or another fixed point), then apply the **Vertical constraint**.
- Once constrained, you can set the specific height by applying a **dimension** or manually dragging the object to the correct location.

# 2. Moving an Object in the Model Workspace to a Set Height

If you're in the **3D model environment** and want to move an object to a specific height in 3D space (for example, to raise or lower a component along the Z-axis):

### Using the Move Tool:

- 1. Activate the Move Tool:
  - Go to the **Modify** menu and select **Move**.
  - Alternatively, you can right-click on the object and choose **Move**.

### 2. Select the Object:

 In the dialog that appears, select the object or body you want to move (you can select multiple objects if needed).

### 3. Set the Move Direction:

- In the Move dialog, under Move Type, choose Translate.
- You can move the object along the **X**, **Y**, or **Z** axis by selecting the appropriate direction.

### 4. Enter the Height (Distance):

- Set the **Z-axis** translation value to the desired height you want the object to be moved to.
- You can enter a specific value (for example, moving a body 10 mm up along the Z-axis).
- 5. Finish the Move:
  - Once you enter the height value, click **OK** to confirm and move the object.

# 3. Using a Coordinate System or Origin for Precise Control

If you want to move the object to a very specific height relative to a coordinate system or origin, you can use the **Origin** and **Position** features:

• Right-click on a component and choose **Move**, then adjust the **Z-position** using the Move dialog box with respect to the **origin**.

This way, you can position objects with precise control over their placement in the 3D space.

Let me know if you'd like more help with this!

40 mini

You said: paste vs paste new component

# ChatGPT said:

ChatGPT

In Fusion 360, **Paste** and **Paste New Component** are two different options when you're copying and pasting objects. Here's a breakdown of the difference:

## 1. Paste

- Function: When you use **Paste**, you are copying and pasting the selected object(s) as **a** reference to the original.
- Behavior:
  - The pasted object(s) are not treated as a new, independent component or body.
  - If you edit the original, the pasted object may also update, as it's still referencing the original object.
  - It remains a **part of the original component** or body in the timeline.
- Use Case: You would use Paste when you want to create an instance of something (such as copying a body or feature within the same design) but don't want to treat it as a separate component.

# 2. Paste New Component

- Function: When you use Paste New Component, the copied object(s) are placed as a new component in your design.
- Behavior:
  - The pasted object(s) are placed **as an independent component** with its own timeline and properties.
  - Any changes made to the original object (if applicable) will not affect the new component, as it becomes a separate, self-contained unit in the design.
  - The new component is also created in the **active component** or the **top-level assembly** (depending on where you are).
- Use Case: You would use Paste New Component when you want the pasted object to be an independent component or part of an assembly. This is helpful when you are designing assemblies and need separate parts that can move or be modified independently.

# Key Differences:

- **Paste** keeps objects within the same component and keeps them linked to the original object.
- **Paste New Component** creates a new, independent component, allowing for separate manipulation and modifications.

### Example Use Case:

- **Paste**: You copy a body and want it to remain part of the original component (perhaps to adjust its position or use it multiple times in the same context).
- **Paste New Component**: You copy a body or a group of bodies that you want to treat as a new part in your design, which could be placed within an assembly and have its own set of properties and actions.

Let me know if you'd like further details on how to use either option in a specific context!

40 mini

You said: transparent fusion360 appearance

#### ChatGPT said:

ChatGPT

In Fusion 360, you can create **transparent** materials or appearances to make objects see-through. Here's how to adjust the transparency of an object:

# 1. Apply a Transparent Appearance

To make an object or component transparent in Fusion 360:

### 1. Open the Appearance Dialog:

- Go to the **"Modify"** menu in the toolbar.
- Select **"Appearance"** or press the shortcut **A** on your keyboard.

### 2. Select the Object or Body:

- In the Appearance dialog, you'll see a list of materials and appearances on the left-hand side.
- **Drag and drop** an appearance onto the object you want to make transparent (you can choose a material like **Glass** or **Plastic** as a starting point).

### 3. Adjust Transparency:

- Once the appearance is applied to the object, **right-click** on the object in the **Appearance** dialog.
- Select **"Edit"** to modify the appearance.
- In the Edit Appearance window, you'll see an option for Opacity or Transparency (usually found under the Physical tab or in the Advanced options).

- Adjust the **Opacity** slider to make the object more transparent (0% is fully transparent, 100% is fully opaque).
- 4. Fine-Tune the Appearance:
  - You can adjust other settings like **color** and **reflectivity** to customize the appearance further.
  - Once satisfied, click **OK** to apply the changes.

### 2. Transparency for Components in an Assembly

If you're working with components in an assembly and want to make the entire component transparent:

- **Right-click** on the component in the browser.
- Select "Appearance".
- Apply a transparent material, or edit the existing material using the **opacity** slider as described above.

# 3. Visualizing Transparency in Rendered Views

- To see the transparency effect in **rendered views** or while working in the **Model** workspace:
  - Ensure that you are in **Shaded with Edges** or **Shaded** view mode.
  - Transparency effects are most noticeable in **Rendered** mode, where lighting and reflections interact with the transparent surfaces.

### Example:

• You can choose a **Glass** material, which has a high degree of transparency by default, and then tweak the **opacity** to make it semi-transparent or completely clear.

Let me know if you'd like more details on working with appearances or rendering transparent objects in Fusion 360!

40 mini

You said: what do I need to do to give my sketch the red lock symbol?

### ChatGPT said:

ChatGPT

To give your sketch the **red lock symbol** in Fusion 360, you need to **fully constrain** your sketch. When the sketch is fully constrained, all its elements are locked in position, meaning they can't be moved or altered without editing the constraints or dimensions.

Here's what you need to do to get that red lock symbol:

### 1. Fully Constrain the Sketch

- Ensure that all the sketch entities (lines, circles, arcs, etc.) are fully constrained.
- Fusion 360 will show the **red lock symbol** next to your sketch in the **Timeline** when the sketch is fully constrained.
- If your sketch is fully constrained, it will be **geometrically locked**—all the points, lines, and other features are positioned relative to each other without any degrees of freedom.

# 2. Constraints to Apply

You need to apply constraints to lock down the sketch:

- **Dimensional Constraints**: Use **dimensions** (D key) to set specific lengths, angles, radii, etc.
- Geometric Constraints: Apply geometric constraints such as Horizontal, Vertical, Equal, Coincident, Tangent, Parallel, and others to control how the sketch elements relate to each other.

Fusion 360 will automatically show **over-constrained** or **under-constrained** status if any additional dimensions or constraints are needed.

# 3. Check for Over-Constraining or Under-Constraining

- If your sketch is not fully constrained, Fusion 360 will highlight the areas that are still free to move (indicated by blue lines or elements).
- If there are conflicting constraints (like setting two lines to be both parallel and a fixed length), Fusion will indicate **over-constrained** status in red.

# 4. How to See the Lock Symbol

- Once your sketch is fully constrained, you'll see a **red lock** symbol in the **Timeline** at the bottom of the Fusion 360 window next to your sketch's entry in the history stack.
- The sketch will no longer be editable by dragging elements or points around—only by editing the dimensions or constraints.

# 5. Quick Check

- If the sketch is not fully constrained, you can also check the **Sketch status**:
  - Right-click on the **sketch** in the browser and select **"Show/Hide Constraints"** to see if there are missing constraints or dimensions.

Once you fully constrain the sketch and it has the red lock symbol, your sketch is **fully defined** and will not move unless you intentionally change it.

Let me know if you'd like help applying constraints or checking for any specific issues!

40 mini

#### You said:

How to screen record on a Mac and end screen record?

#### ChatGPT said:

ChatGPT

On macOS, you can screen record using **built-in tools**. Here's how to start and stop a screen recording:

### Using the Screenshot Toolbar (Recommended)

- 1. **Press** Command  $(\mathbb{H})$  + Shift + 5 to open the Screenshot toolbar.
- 2. Click on **"Record Entire Screen"** or **"Record Selected Portion"** (depending on what you need).
- 3. Click "Record" to start recording.
- 4. To stop the recording, click the stop button in the menu bar (top-right of your screen) or press Command (\%) + Control + Esc.

### Using QuickTime Player

- 1. Open **QuickTime Player** (search in Spotlight: Command (ℋ) + Space, then type "QuickTime").
- 2. Click "File" > "New Screen Recording".
- 3. Click the **record button** to start.
- To stop recording, click the stop button in the menu bar or press Command (𝔅) + Control + Esc.

### Where to Find the Recording?

• By default, the recording is saved to your **Desktop** (unless you change the save location in Command (𝔅) + Shift + 5 settings).

Let me know if you need help with anything else!

40

You said: how to compress videos mac

ChatGPT said: ChatGPT You can compress videos on a Mac using **built-in tools** or third-party apps. Here are some methods:

# 1. Using QuickTime Player (Built-in)

### V Best for Quick Compression

- 1. **Open** your video in **QuickTime Player**.
- 2. Click File > Export As and choose a lower resolution (e.g., 720p or 480p).
- 3. Choose a **destination** and click **Save**.
- 4. The exported file will be smaller.

### 2. Using HandBrake (Free & More Control)

Best for Adjusting Quality & File Size

- 1. Download HandBrake (https://handbrake.fr) and install it.
- 2. **Open** the app and drag your video into it.
- 3. Under "Preset", choose a lower-quality option (e.g., Fast 720p30).
- 4. Click "Start Encode" to compress the video.

**Tip:** Use the **"Constant Quality" slider** (set around 23 RF for a good balance of quality and size).

### 3. Using iMovie (Built-in)

### V Best for Editing + Compression

- 1. Open **iMovie** and import your video.
- 2. Click File > Share > File.
- 3. Under Resolution, select a lower option (e.g., 720p or lower).
- 4. Under Quality, choose Low or Medium.
- 5. Click **Next** and save the compressed video.

### 4. Using an Online Compressor (Quick & No Install)

Best for Small Files, No Software Needed

- Visit Clideo or VEED.io.
- Upload your video, choose compression settings, and download the smaller file.

**Note:** Online tools may have file size limits and take longer for large videos.

### Which Method is Best?

- **QuickTime**  $\rightarrow$  Simple & fast, but limited control.
- HandBrake  $\rightarrow$  Best for fine-tuned compression.
- **iMovie**  $\rightarrow$  Great if you also need to edit.
- **Online Tools**  $\rightarrow$  Fast for small files, but depends on internet speed.

Let me know if you need more help!

<u>Chat 3</u> is gimp raster or vector

# ChatGPT said:

ChatGPT

GIMP (GNU Image Manipulation Program) is primarily a **raster-based** graphics editor. It works with bitmap images, meaning it manipulates pixels rather than scalable vector graphics. While GIMP does have some basic vector tools (such as paths), it is not a full-fledged vector editor like Inkscape or Adobe Illustrator. If you need detailed vector work, you'd be better off using a dedicated vector graphics program.

40

You said: is coreldraw raster or vector

ChatGPT said: ChatGPT

CorelDRAW is primarily a **vector-based** graphics editor. It is designed for creating scalable vector graphics, such as logos, illustrations, and typography. However, CorelDRAW also supports raster images and includes tools for editing them, but its core functionality revolves around vector design.

40

<u>Chat 4</u>

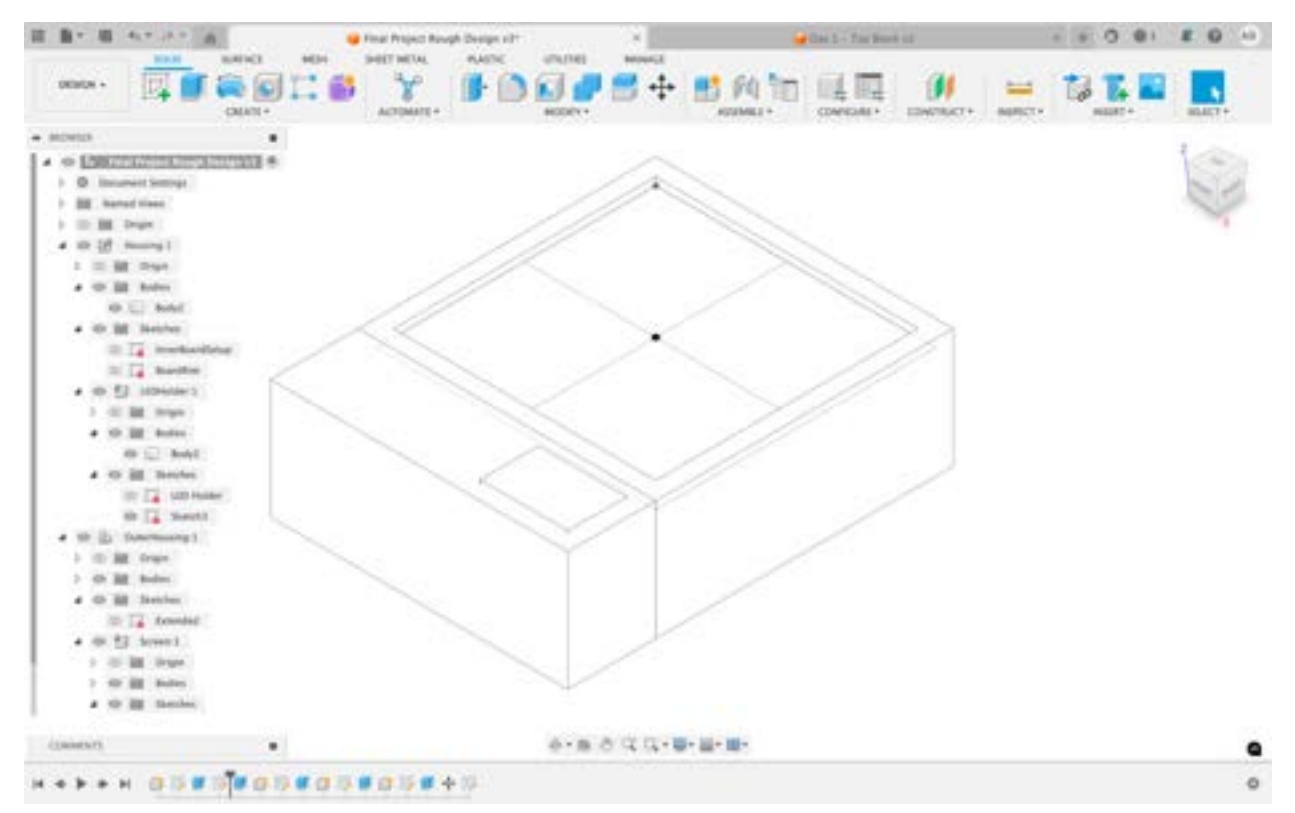

Why did my Fusion360 thing turn white?

#### ChatGPT said:

#### ChatGPT

It looks like your Fusion 360 viewport switched to wireframe or a similar display mode, making everything appear white. Here are a few possible reasons and solutions:

- Display Settings Change Check if the Visual Style setting changed. Go to Display Settings (bottom-right corner gear icon) → Visual Style and select Shaded or Shaded with Hidden Edges instead of Wireframe.
- 2. **Graphics Issue** If Fusion 360 is lagging or not rendering correctly, try restarting the program or updating your graphics drivers.
- 3. Section Analysis or Slice View Active Check if you have Section Analysis turned on. You can find this under Inspect → Section Analysis. If one is active, turn it off.
- 4. **Graphics Cache Issue** Try going to **Preferences** → **Graphics** and changing the **Graphics Driver** mode (switch between DirectX and OpenGL if available).

Try these fixes and let me know if it helps!

40

### You said:

i cannot find display settings

#### ChatGPT said:

ChatGPT

No worries! Here's how you can check and change your Visual Style in Fusion 360:

### Method 1: Use the "Visual Style" Dropdown

- 1. Look at the **toolbar at the top**.
- 2. Click on the **"Display Settings"** icon—it looks like a monitor or a gear () at the bottom-right of the viewport.
- 3. From the dropdown, find **"Visual Style"** and set it to **Shaded** or **Shaded** with **Hidden Edges** instead of Wireframe.

### Method 2: Use the Navigation Bar

- 1. At the bottom of your screen, locate the Navigation Bar (next to the view cube).
- 2. There should be a **Display Settings** button (a small monitor icon or gear).
- 3. Click it and change the Visual Style back to Shaded.

### Method 3: Use the View Cube

- 1. Click the **View Cube** (top-right of the viewport).
- 2. Right-click it and look for Visual Styles.
- 3. Change to **Shaded** mode.

Let me know if you still can't find it!

40

You said: I still cant find it

ChatGPT said: ChatGPT

Alright! If you can't find **Display Settings**, let's try a different approach. Here are a few more things you can do:

### 1. Use the Keyboard Shortcut

Try pressing **Ctrl + 4** (Windows) or **Cmd + 4** (Mac). This should switch the view to **Shaded with Hidden Edges** mode.

### 2. Check the "View" Menu

1. Click on **"View"** at the very top of the Fusion 360 window.

2. Look for "Visual Style" and select "Shaded" or "Shaded with Hidden Edges".

## 3. Reset Fusion 360 UI Layout

If something is missing in your UI, you can reset it:

- 1. Click on your Username (top-right corner of Fusion 360).
- 2. Go to Preferences.
- 3. Scroll down and click Restore Defaults under "User Interface."
- 4. Restart Fusion 360 and check if the settings are back.

## 4. Update or Restart Fusion 360

Sometimes, glitches happen. Try restarting the program or making sure Fusion 360 is up to date.

Let me know if this helps or if you need more guidance!

40